arcserve

# ライセンスモジュールの削除と作成(32 bit OS)

対象製品 Arcserve Backup 18.0/17.5/17/16.5/16/15/12.x/11.x/9, UDP 8.0/7.0/6.5/6/5, D2D r16.5/16/15

ライセンスキーを登録してもトライアル版と認識されてしまうなど、ライセンスキーがうまく登録できない場合は、下記 手順にてライセンスモジュールの削除と作成作業後、ライセンスキーを再登録後、事象が改善されるかをご確認くだ さい。

## 注意事項

【x64 版をお使いの場合】

作業手順が異なりますのでこちらの資料を参照してください。

【32 bitOS をお使いの場合】

本資料を参照し作業を行ってください。

なお、Arcserve Backup r17 ~ 18.0 及び Arcserve UDP v6 ~ 7.0 のバージョンについては、下記手順の 「r17/v6~18.0/7.0」欄を参照してください。

Arcserve UDP 8.0 のバージョンについては、下記手順の「UDP 8.0」欄を参照してください。

Arcserve Backup r16.5 以前 及び Arcserve UDP v5 以前のバージョンについては、手順の「r16.5/v5 以下」欄 を参照してください。

両者を混在で利用される場合は、それぞれで削除と作成の作業を行う必要があります(作業の順番はどちら が先でも問題ありません)。

また、Arcserve UDP v5 を継続的に使用する場合は、Arcserve UDP v6 とは混在させず、Arcserve UDP v5 コン ソールで構成し運用してください。より安定した運用の為、早期のアップグレードをお勧めします 詳細は下記資料をご確認ください。

Arcserve UDP v6.0 へのアップグレードおよび v5.0 との混在環境に関する注意点

https://support.arcserve.com/s/article/208025366?language=ja

【ARCserve r11.1 以下の場合、またはアンインストーラ用のモジュールがない場合】

下記手順にてうまくいかない場合は、お手数ですが、下記ページをご参照いただき、ライセンスキー登録状況 のログを弊社ライセンスデスクまでお送りください。弊社ライセンスデスクにて引き続き調査いたします。 <u>https://www.arcserve.com/wp-content/jp/uploads/2017/04/lic-080020011-jp.pdf</u>

### 作業手順

# 1. ライセンスモジュール削除

 Arcserve インストールパスに存在するアンインストーラ用のモジュール (lic98\_uninstaller.zip)をデスクトップなど作業領域にコピーして解凍して下さい。

※デフォルトで下記パスに保存されています。

[フォルダの場所]

| バージョン           | フォルダ                                                                    |
|-----------------|-------------------------------------------------------------------------|
| UDP 8.0         | C:¥Program Files¥Arcserve¥SharedComponents¥CA_LIC¥lic98_uninstaller.zip |
| r17/v6~18.0/7.0 | C:¥Program Files¥Arcserve¥SharedComponents¥CA_LIC¥lic98_uninstaller.zip |
| r16.5/v5 以下     | C:¥Program Files¥CA¥SharedComponents¥CA_LIC¥lic98_uninstaller.zip       |

解凍すると下記ファイルが展開されます。

- rmlicence.bat -> rmlic.exe 実行用バッチファイル
- rmlic.exe -> ライセンス削除用モジュール
- (2) rmlicence.bat を実行します。

rmlic.exe が起動しますので起動した DOS Window メッセージに従い実行してください。 ライセンス関連情報(ファイル、レジストリ)の削除処理が実施されます。

#### 2. ライセンスモジュール作成

- (1) Arcserve コンソール等、製品の関連コンポーネントを終了します。
- (2) OS のサービス画面やレジストリエディタが起動している場合は終了します。
- (3) 下記 URL より最新版のライセンスモジュールをダウンロード頂き、解凍後、ライセンスモジュールインストールプロ グラム(silent.exe)を実行します。

Windows 向けライセンスモジュールインストールプログラム入手先

| バージョン           | URL                                                                           |
|-----------------|-------------------------------------------------------------------------------|
| UDP 8.0         | 下記「補足1 Arcserve UDP 8.0 用ライセンスモジュールインストールプログラム(Silent.exe)                    |
|                 | を入手する方法」を参照してください。                                                            |
| r17/v6~18.0/7.0 | https://downloads.arcserve.com/PatchesRoot/arcserve/r18/patches/P00001715.zip |
| r16.5/v5 以下     | https://www.arcserve.com/wp-content/jp/uploads/2017/04/lic-080010013-jp.pdf   |

※ 当モジュール実行中はサイレントインストールとなる為、開始、終了などのメッセージなどは表示されません。 導入は 1~3 分ほどで終了します。

(4) CA\_LIC フォルダが生成され、Event Log Watch サービスが開始している事を確認してください。

# ◆補足1 Arcserve UDP 8.0 用ライセンスモジュールインストールプログラム(Silent.exe)を入手する方法

- (1) ASDownloader.exe を下記 URL からダウンロードします。 <u>https://downloads.arcserve.com/arcserve\_family\_products/Arcserve\_UDP\_8.0/RTM/Single\_Installer/ASDownload</u> <u>er.exe</u>
- (2) ダウンロードした ASDownloader.exe を実行し Arcserve UDP 8.0 の製品メディアデータをダウンロードします。 このダウンロードでは製品のインストール自体は行われません。 ダウンロードするコンポーネントの選択で Arcserve Unified Data Protection のみダウンロードしてください。 Arcserve Backup のダウンロードは不要です。

ダウンロードが完了すると下記位置に Silent.exe が作成されています。 Arcserve\_UDP¥Arcserve\_UDP¥InteINT¥LICENSE¥Silent.exe

# ◆ 補足 2 ライセンス登録時に(0x000014c9)5321 エラーが発生する場合の対策

Arcserve Backup r16.5/Arcserve UDP v5 以下のバージョンに関して、ライセンスボタン押下時に (0x000014c9)5321 エ ラーが発生する場合、以下の対策を行ってください。

BrightStor ARCserve Backup 以下のエラーが発生しました。 (0x000014c9)5321

\_\_\_\_\_

- 下記 CA\_LIC フォルダにある、lic\_comp\_codes.dat をリネームします。
  < ¥Program Files¥CA¥SharedComponents¥CA\_LIC >
- (2) 製品メディアまたはダウンロードした製品メディアデータの以下フォルダにある lic\_comp\_codes.dat を上記(1)の CA\_LIC フォルダにコピーしてください。
   < ¥InteINT¥LICENSE¥LICENSE¥JP >

◆ お問い合わせ:

Arcserve ライセンスデスク <u>https://www.arcserve.com/jp/jp-resources/licensing/</u>